# NCLEAD How to Set Up a Property for Annual Monitoring

1

## 🖹 Q 🔒 🗱 🗹 🕏 🔍 🖡

#### Event Summary

| <b>Basic Information</b> |                                            | Notes                              |
|--------------------------|--------------------------------------------|------------------------------------|
| Event ID:                | 11964961                                   | No data available for this section |
| Event Type:              | Property                                   |                                    |
| Facility Name:           | 370 S Churton St, Hillsborough, NC 27278 * |                                    |
| Create Date:             | 06/02/2025                                 | When remediation has been done.    |
| Investigation Status:    | Open                                       | ontor the electronic site visit    |
| Linked Events:           | 1 (View)                                   |                                    |
| Attachments:             | 0 (Add)                                    | information here                   |
|                          |                                            |                                    |

Enter Case ID

| Additional Information                  |                           |                          |                        |             |   |
|-----------------------------------------|---------------------------|--------------------------|------------------------|-------------|---|
| Workflow Status                         |                           |                          |                        |             |   |
| Event is in workflows [View List]       |                           |                          |                        |             |   |
| Linked Cases                            |                           |                          |                        |             |   |
| Linked Case: 11964960 - Juan Newman - 3 | 0 S Churton St, Hillsbord | ough, MC 27278 [Open]    |                        |             |   |
| Edit Event Properties                   |                           |                          |                        |             |   |
|                                         |                           |                          |                        |             |   |
| Event Data                              | Site Information          | ☑ Tasks 🛛 🔚 Event Prop   | erties O Event History |             |   |
| Question Packages                       |                           |                          |                        |             |   |
| Question Package                        | ↓† Name                   |                          | .↓†                    | Last Update |   |
| 1. Property Information                 | 370 S Churton St,         | Hillsborough, NC 27278 * |                        | 06/02/2025  | - |
| 2. Environmental Site Activity          | 370 S Churton St,         | Hillsborough, NC 27278 * |                        | 06/02/2025  | 1 |
| 3. XRF Readings                         | 370 S Churton St,         | Hillsborough, NC 27278 * |                        | 06/02/2025  | - |
| 4. Investigation Report                 | 370 S Churton St,         | Hillsborough, NC 27278 * |                        | 06/02/2025  | - |
| 5. Follow-up Documentation              | 370 S Churton St,         | Hillsborough, NC 27278 * |                        | 06/02/2025  | - |

| Maven Disease Surveillance Suite - TEST                                |                                                          | Enter C                                                    | ase ID Search         |
|------------------------------------------------------------------------|----------------------------------------------------------|------------------------------------------------------------|-----------------------|
| 2. Environmental S                                                     | ite Activity - 370 S Churton St, Hillsb                  | orough, NC 27278 * - Property                              | Jump To - Save Save & |
| To see the Investigation site visitCountyinfo, click the down arrow to |                                                          | Environmental Activity                                     | 1001                  |
| Orange Courky e) Select ADD NEW to add a ne                            | w activity. DO NOT overwrite previously entered activiti | This is where the Investigationsite visit info was entered |                       |
| Activity for this date is ===                                          | ⇒ 01. Investigation ←                                    |                                                            |                       |
| 05/19/2023                                                             |                                                          |                                                            |                       |
| • Add New                                                              |                                                          |                                                            |                       |
|                                                                        | Environm                                                 | nental Activity Monitoring and Reminders                   |                       |
| Do you want to track this prop                                         | perty for annual monitoring for maintenance standard?    |                                                            |                       |
| No                                                                     | ~                                                        |                                                            |                       |
| Do you want to be reminded                                             | to check for abandonment clearance?                      |                                                            |                       |
| No                                                                     | ~                                                        |                                                            |                       |
| Save Save & Stay Cance                                                 | Help                                                     |                                                            |                       |

Maven Disease Surveillance Suite - TEST

#### O 2. Environmental Site Activity - 370 S Churton St, Hillsborough, NC 27278 \* - Property

\* ? > Enter C

| Enviro                                                                               | nmental Activity                    |
|--------------------------------------------------------------------------------------|-------------------------------------|
| County                                                                               |                                     |
| Orange County                                                                        | The investigation site visit        |
| Select ADD NEW to add a new activity DO NOT overwrite previously entered activities! | information is expanded for viewing |
| O5/19/2023                                                                           |                                     |
| C Add New                                                                            |                                     |
| Activity                                                                             |                                     |
| 01. Investigation                                                                    |                                     |
| Investigator *                                                                       |                                     |
| Environmental User Q 🛍                                                               |                                     |
| Other lead team members                                                              |                                     |
| Fran Wilson<br>Peter Gravis                                                          |                                     |
| Property Type                                                                        |                                     |
| Single family (not mobile home)                                                      |                                     |
| This activity SERVES AS AN INVESTIGATION for the following case(s):                  | ICJL                                |
| First Case (if any) *<br>11964960 - Juan Newman - Blood Lead - Child                 | Q Ê                                 |

| Maven Disease Surveillance Suite - TEST             |                                                        | e 9 h              | Enter Case ID Search  |
|-----------------------------------------------------|--------------------------------------------------------|--------------------|-----------------------|
| ✿ 2. Environmental Site Activity - 37               | 70 S Churton St, Hillsborough, NC 2                    | 27278 * - Property | Jump To - Save Save & |
|                                                     | Environme                                              | ntal Activity      |                       |
| County                                              | 1000                                                   |                    |                       |
| Orange County                                       |                                                        |                    |                       |
| Select ADD NEW to add a new activity. DO NOT or     | verwrite previously entered activities!                |                    |                       |
| ♦ Activity for this date is ===> 01. Investigation  |                                                        |                    |                       |
| 05/19/2023                                          |                                                        | <b></b>            |                       |
| Add New                                             | Click Add New to enter the clearance visit information | and Reminders      | lest                  |
| Do you want to track this property for annual monit | oring for maintenance standard?                        |                    |                       |
| No                                                  |                                                        |                    |                       |
| Do you want to be reminded to check for abandon     | ment clearance?                                        |                    |                       |
| No                                                  |                                                        |                    |                       |
| Save Save & Stay Cancel Help                        |                                                        |                    |                       |

| Maven Disease Surveillance Suite - TEST                                              | A P S Enter Case I                                                                                                    | D         | s    | iearch |
|--------------------------------------------------------------------------------------|----------------------------------------------------------------------------------------------------|-----------|------|--------|
| 2. Environmental Site Activity - 370 S Churton St, Hillsbor                          | ough, NC 27278 * - Property                                                                                                    | Jump To 🗸 | Save | Sav    |
|                                                                                      | Environmental Activity                                                                                                    |           |      |        |
| County                                                                               |                                                                                                    |           |      |        |
| Orange County                                                                        |                                                                                                    |           |      |        |
| Select ADD NEW to add a new activity. DO NOT overwrite previously entered activities | I. Construction of the second second s |           |      |        |
| Activity for this date is ===> 01. Investigation                                     |                                                                                                    |           |      |        |
| 05/19/2023                                                                           | Clearance date and choose activity                                                                                                    |           |      |        |
| Environmental Activity Date     Clearance                                            | ;e                                                                                                    |           |      | F      |
| 08/14/2023                                                                           |                                                                                                    |           |      |        |
| C Add New                                                                            |                                                                                                    |           |      |        |
| Activity                                                                             |                                                                                                    |           |      |        |
| 05 Clearance                                                                         |                                                                                                    |           |      |        |
|                                                                                      |                                                                                                    |           |      |        |
|                                                                                      |                                                                                                    |           |      |        |
|                                                                                      |                                                                                                    |           |      |        |
| Property Type                                                                        |                                                                                                    |           |      |        |
| Single family (not mobile home)                                                      |                                                                                                    |           |      |        |
| This activity SERVES AS AN INVESTIGATION for the following case(s):                  |                                                                                                    |           |      |        |
| First Case (if any) *                                                                |                                                                                                    |           |      |        |
| Not answered                                                                         | Q 🛍                                                                                                    |           |      |        |
| (Optional) If user wants to link case(s) for whom THIS DOES NOT SERVE AS A           | N INVESTIGATION or case IS NOT A CONFIRMED CASE, link be                                                                                                    | elow.     |      |        |
| First Case (if any) *                                                                |                                                                                                    |           |      |        |
| Not answered                                                                         | Q m                                                                                                    |           |      |        |
| Would you like to see supplemental risk questions?                                   |                                                                                                    |           |      |        |

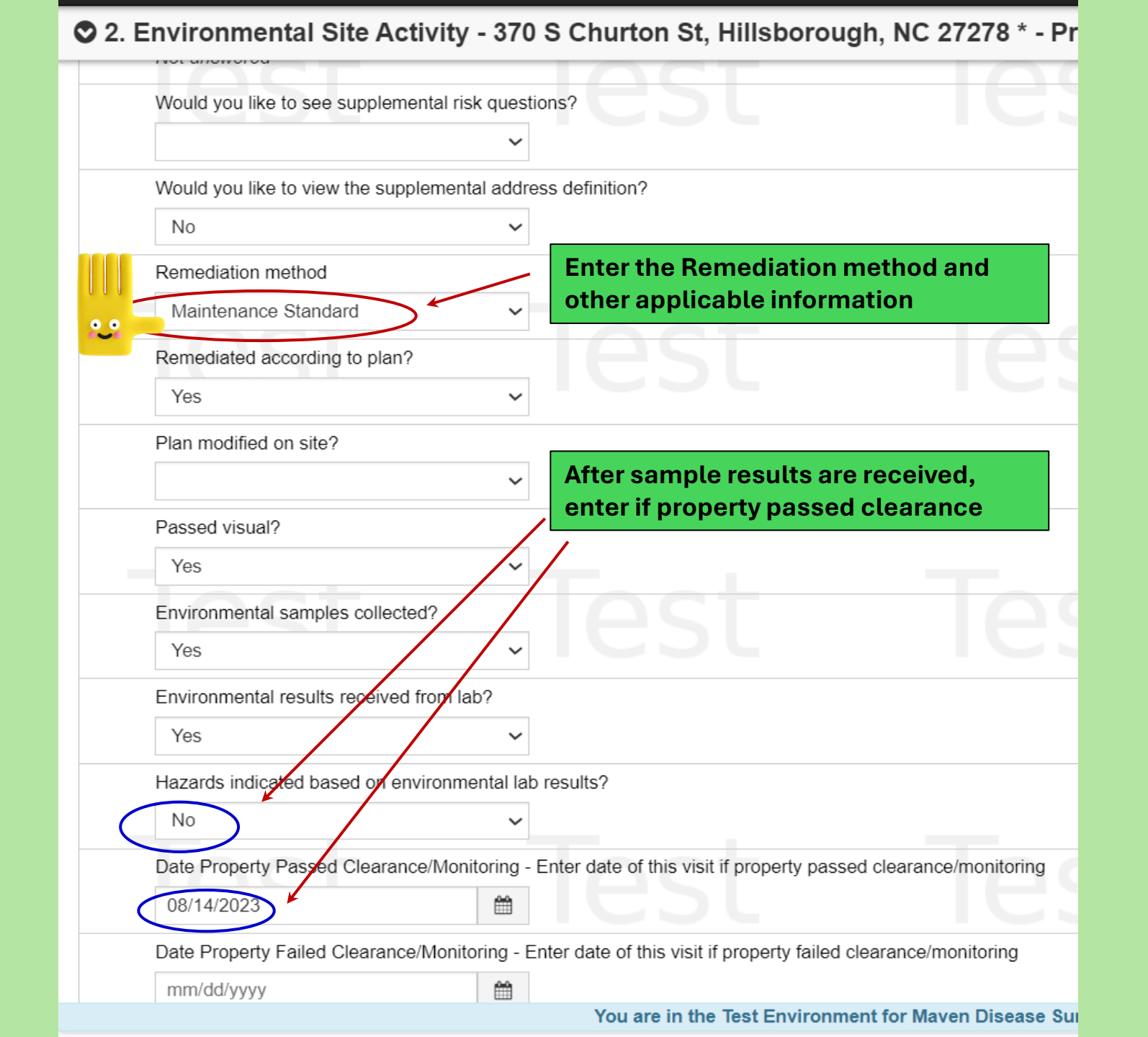

| Mave       | n Disease Surveillance S        | Suite - TEST               |                                                       | 🖀 😯 🕑 Ente                         | r Case ID             | Search E         |
|------------|---------------------------------|----------------------------|-------------------------------------------------------|------------------------------------|-----------------------|------------------|
| 2.         | Environmental Site A            | ctivity - 370 S Ch         | urton St, Hillsborough, NC 2727                       | 8 * - Property                     | Jump To 🗸             | Save Save & S    |
|            | Environmental results receive   | ed from lab?               |                                                       | ACT                                |                       |                  |
|            | Yes                             | ~                          |                                                       |                                    |                       |                  |
|            | Hazards indicated based on      | environmental lab results  | ?                                                     |                                    |                       |                  |
|            | No                              | ~                          |                                                       |                                    |                       |                  |
|            | Date Property Passed Cleara     | ance/Monitoring - Enter da | ate of this visit if property passed clearance/moni   | toring                             |                       |                  |
|            | 08/14/2023                      |                            |                                                       |                                    |                       |                  |
| -          | Date Property Failed Clearan    | nce/Monitoring - Enter dat | e of this visit if property failed clearance/monitori | ng                                 | To                    |                  |
|            | mm/dd/yyyy                      | <b>#</b>                   |                                                       |                                    |                       |                  |
|            | Notes (1)                       |                            | If remediation metho                                  | d in Maintonanaa                   |                       |                  |
|            | <b>.</b>                        |                            | reminder below.                                       | ng and Reminders                   |                       |                  |
| Do v       | you want to track this property | h pual mentoring for m     | paintenance standard?                                 |                                    |                       |                  |
| Ye         | s                               | ~                          |                                                       |                                    |                       |                  |
| E          | inter the date you want the rem | inder to start: (recommen  | d entering 2 months before it is due)                 |                                    |                       |                  |
|            | 07/15/2024                      | <b>#</b>                   |                                                       |                                    |                       |                  |
|            | To remove the property fro      | m the Annual Monitorin     | g workflow, clear out the date above or chang         | e the date to the next date you wa | ant the workflow to i | nclude this prop |
| Do y<br>No | rou want to be reminded to chec | ck for abandonment clear.  | ance?                                                 | est                                |                       | st               |
| * Indi     | cates required field            |                            |                                                       |                                    |                       |                  |
| Save       | Save & Stay Cancel He           | elp                        |                                                       |                                    |                       |                  |

## 

#### Recent R 😋 Js

| Bookmark | Event ID 🌵 | Name 11                                           | Event Type             |
|----------|------------|---------------------------------------------------|------------------------|
| ☆        | 11964961   | 370 S Churton St, Hillsborough,<br>NC 27278       | Property               |
| ☆        | 11964960   | Newman, Juan                                      | Blood Lead - Child     |
| ☆        | 10749325   | 635 Patriots Pointe D<br>Hillsborough, NC 27278** | Property               |
| ☆        | 11951350   | 1404 N Main St, Fuquay Vanna,<br>NC 27526         | ARPA Property<br>Event |
|          |            |                                                   | More                   |

| Workflow | S                                                                                      |          | X 🗢 -       |
|----------|----------------------------------------------------------------------------------------|----------|-------------|
| Bookmark | Workflow Queue                                                                         | Events 🕸 | Assigned ↓† |
| ☆        | 01. CLP Child Cases in need of environmental follow-up                                 | 5        | 0           |
| ☆        | 01. Children In Need of Follow-up<br>Testing                                           | 15       | 0           |
| ☆        | 02. Diagnostic testing needed                                                          | 6        | 0           |
| ☆        | 03. EBL Child Cases in need of<br>environmental follow-up (rev 02/15/2022)             | 6        | 0           |
| <b>☆</b> | 04. EBL Pregnant Women Cases in need<br>of environmental follow-up (rev<br>02/15/2022) | 2        | 0           |
|          |                                                                                        |          | More        |

#### Quick Links

🖉 😂 🗕

#### Welcome To Maven Disease Surveillance Suite - TEST

Childhood Lead Links: Childhood Lead Program Childhood Lead Testing and Follow-up Manual Childhood Lead Blood Lead Testing Follow-up Schedule NCLEAD Training Webinars North Carolina State Laboratory of Public Health Clinical & Environmental

#### Help Desk

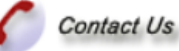

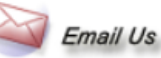

Toll free (888) 251-5543 Dph.LeadHelpdesk@dhhs.nc.gov

## Check the workflow for Properties Due for Annual Monitoring

| Workflo    | w Queues                                                                         | Collapse All |
|------------|----------------------------------------------------------------------------------|--------------|
| 🛇 1. Gen   | eral                                                                             |              |
| Bookmark   | Workflow Queue                                                                   | Total Count  |
| ☆          | Childhood Lead Events with User Generated Concerns                               | 18           |
| ☆          | Shared Cases - All                                                               | 45           |
| ☆          | Shared Cases - Cases shared by me                                                | 2            |
|            | Shared Cases - Cases shared with me or my group(s)                               | 36           |
| 🛇 3. Clini | ical                                                                             |              |
| Bookmark   | Workflow Queue                                                                   | Total Count  |
| ☆          | 01. Children In Need of Follow-up Testing                                        | 15           |
| ☆          | 02. Diagnostic testing needed                                                    | 6            |
|            | 06. Diagnostic Lead Test Needed (Prenatal)                                       | 0            |
| 🛇 6. Envi  | ronmental Health                                                                 |              |
| Bookmark   | Workflow Queue                                                                   | Total Count  |
| ☆          | 01. CLP Child Cases in need of environmental follow-up                           | 5            |
| ☆          | 02. CLP Pregnant Women Cases in need of environmental follow-up                  | 0            |
| ☆          | 03. EBL Child Cases in need of environmental follow-up (rev 02/15/2022)          | 6            |
| ☆          | 04. EBL Pregnant Women Cases in need of environmental follow-up (rev 02/15/2022) | 2            |
| ☆          | 07. Active Property Investigations                                               | 25           |
| ☆          | 08. Remediation Incomplete                                                       | 3            |
| ☆ ''''     | 09. Abandonment Monitoring                                                       | 0            |
| ☆ 😴        | 10. Properties Due for Annual Monitoring                                         | 1            |

Warkflow Oueuee

Check the workflow for Properties Due for Annual Monitoring

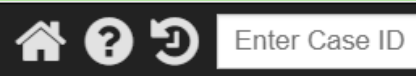

| 10. Prop  | perties Due For Annual Monitoring (Last Update                                                                                                    | e: 06/02/202                                                                                                    | 5 07:03 F                                                                                                    | PM)                                                          |                                                                                  |       |               |  |
|-----------|----------------------------------------------------------------------------------------------------|----------------------------------------------------------------------------------------------------|----------------------------------------------------------------------------------------------------|--------------------------------------------------------------|----------------------------------------------------------------------------------|-------|---------------|--|
| Event     | 1 Name                                                                                                    |                                                                                                    | Status                                                                                                    | J↑                                                           | Create Date                                                                      | CI    | Event Type    |  |
| 11015990  | 370 S Churton St, Hillsborough, NC 27278 *                                                                                                    |                                                                                                    | Open                                                                                                    |                                                              | 05/20/2019                                                                       |       | Property      |  |
| Displayin | ig 11 of 1                                                                                                    |                                                                                                    |                                                                                                    |                                                              |                                                                                  |       |               |  |
| Export A  | All                                                                                                    |                                                                                                    |                                                                                                    |                                                              |                                                                                  |       |               |  |
| Workflow  | vs Dashboard Help                                                                                                    | Property                                                                                                    | is due 1                                                                                                    | or An                                                        | nual Monit                                                                       | oring | ]             |  |
|           | If you need help with NCLEAD, play<br>NCLEAD Help Desk: Dph.LeadH<br>Note: The Help Desk email changed set<br>Tena Hand-Schafale tena.hand@c<br>Melanie Napier melanie.napier@d<br>Samantha Sites samantha.sites@<br>Jeff Smedley jeff.smedley@dhhs.r<br>For clinical follow-up questions, p<br>Consultant, Ashley Stacy-Boddapa<br>609-0877. | ease conta<br>lelpdesk(<br>everal mont<br>dhhs.nc.go<br>dhhs.nc.go<br>dhhs.nc.go<br>nc.gov (91<br>olease con<br>ati ashley. | act one<br>act one<br>act one<br>act one<br>by (919<br>ov (919<br>ov (919<br>ov (919<br>ov (919<br>ov (919<br>ov (919<br>ov (919<br>ov (919<br>ov (919<br>ov (919<br>ov (919<br>ov (919<br>ov (919<br>ov (919<br>ov (919<br>ov (919<br>ov (919<br>ov (919<br>ov (919<br>ov (919<br>ov (919<br>ov (919<br>ov (919)<br>ov (919<br>ov (919)<br>ov (919)<br>ov ( | e of th<br>5.nc.<br>) 819<br>) 407<br>9) 81<br>-1169<br>odda | ne followin<br>gov<br>5-0141<br>-9401<br>9-0055<br>5<br>blic Health<br>apati@dhh | g:    | e<br>ov (919) |  |